## ZÄK-NR-Portal: Sichern Ihrer ZÄK NR ID

Damit Sie Ihre ZÄK NR ID auch weiter verwenden können wenn Sie Ihr Smartphone wechseln, oder Sie Ihre ZÄK NR ID auf einem weiteren Gerät verwenden möchten, muss diese zuvor gesichert werden. Dabei wird ein Wiederherstellungscode erzeugt. Diesen Code sollten Sie notieren, da er für die Wiederherstellung benötigt wird.

1. Öffnen Sie die ZÄK NR ID App. Klicken Sie auf den Link "Einstellungen"

2. Wählen Sie die ZÄK NR ID aus die Sie sichern möchten.

3. Klicken Sie auf die Schaltfläche "Zeige Backup-Code"

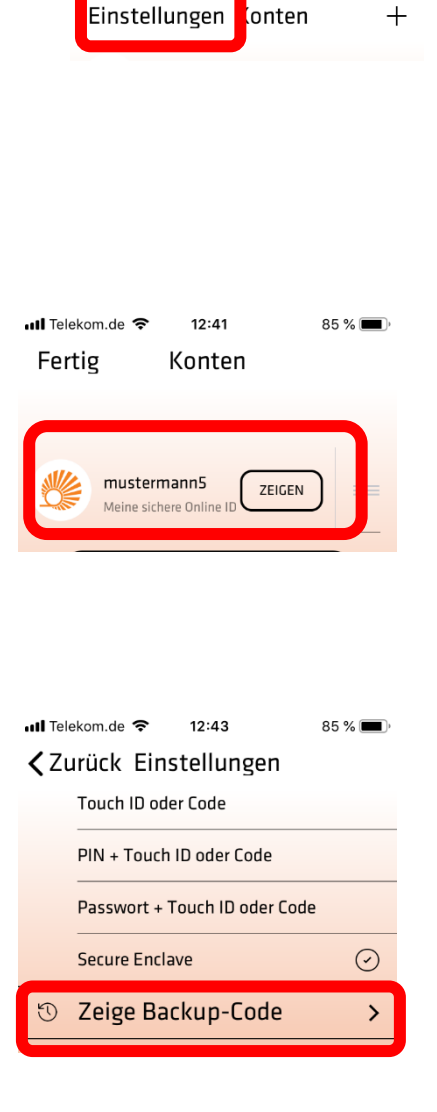

4. Bestätigen Sie den Zugriff auf Ihre ZÄK NR ID mit Ihrem persönlichen Code (Touch ID, Face ID, PIN bzw. Passwort.

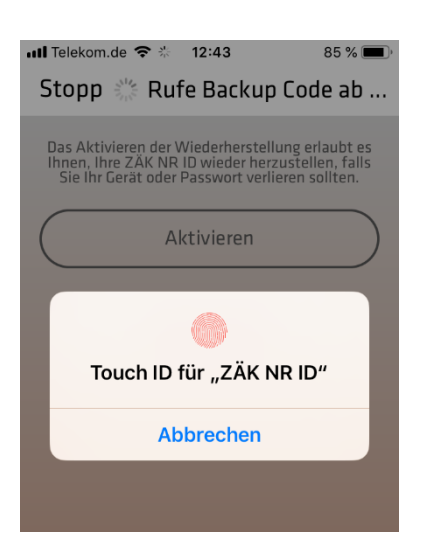

12:43

85 % 🔳

📶 Telekom.de 🗢

5. Betätigen Sie die Schaltfläche "Aktivieren"

6. Falls Sie noch keine E-Mailadresse hinterlegt haben, wird folgender Hinweis angezeigt.

| <                 | Aktiviere Wiederherstellung                                                                                                    |
|-------------------|----------------------------------------------------------------------------------------------------|
| Da<br>Ih          | as Aktivieren der Wiederherstellung erlaubt es<br>inen, Ihre ZÄK NR ID wieder herzustellen, falls<br>Sie Ihr Gerät oder Passwort verlieren sollten.                                                                                   |
| (                 | Aktivieren                                                                                                    |
|                   | Nein, Danke                                                                                                    |
|                   |                                                                                                    |
| ul⊺<br><b>〈</b> Z | elekom.de 🗢 12:44 85 % 🗩<br>Zurück Ändere Email                                                                                                    |
|                   | Geben Sie eine neue Email<br>für "mustermann5" ein                                                                                                    |
| - Loel Hok        | <b>E-Mail-Adresse fehlt</b><br>Die Wiederherstellung kann nur<br>aktiviert werden, nachdem eine E-Mail-<br>Adresse gesetzt wurde. Während der<br>Wiederherstellung der ZÄK NR ID wird<br>ein Code an die E-Mail-Adresse<br>geschickt. |
| k<br>r<br>v       | ОК                                                                                                    |
|                   |                                                                                                    |
|                   | • ···                                                                                                    |

ZÄK-NR-Portal: Wiederherstellen einer ZÄK NR ID

| 7. | Tragen Sie Ihre E-Mailadresse ein, an die der Bestätigungscode |
|----|----------------------------------------------------------------|
|    | im Falle einer Wiederherstellung gesendet werden soll.         |

📶 Telekom.de 🗢 12:45 85 % 🔳

Abbrechen Ändere... Speichern

Geben Sie eine neue Email für "mustermann5" ein

hans.mustermann@test.de 💿

Durch Angabe Ihrer E-Mail-Adresse sind Sie in der Lage Ihre ZÄK NR ID zu sperren und sie auf einem anderen Gerät wiederherzustellen, falls Ihr iPhone verloren geht.

8. Bestätigen Sie die Erklärung nach DSGVO

## Speichern der Email Bestätigen Ich stimme zu, dass meine Email-Adresse gespeichert wird. Die Email

wird für die Wiederherstellung genutzt, sie kann zur Sperrung der ZÄK NR ID genutzt werden und es werden SecSign System Benachrichtigungen an die Email verschickt. Die Email kann jederzeit gelöscht werden. Diese Zustimmung ist auf Grund der EU-Datenschutz-Grundverordnung notwendig (DSGVO).

Abbrechen

OK

9. Notieren Sie den angezeigten Wiederherstellungscode.

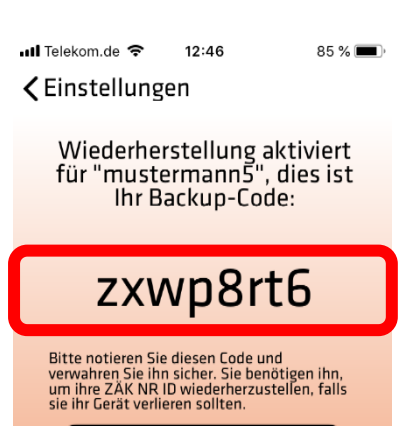